# How to Reactivate a Suspended User Account

- 1) Click Enrollment
- 2) Click Add Users to Account
- 3) Click Activate Suspended User
- 4) Click the green check mark icon to reactivate the suspended user account
- 5) Click OK

#### 1) Click Enrollment

### 2) Click Add Users to Account

| WellSky =                | Free Resources Course Updates Self-Help Guides WellSky Learning Center Store                     | a                          |                        | Elizabeth MacLeodYou are logged in as Jerry Seinfeld |
|--------------------------|--------------------------------------------------------------------------------------------------|----------------------------|------------------------|------------------------------------------------------|
| Dashboard     Take a Tou | Jerry Seinfeld                                                                                   |                            |                        | Customize this page                                  |
| Add Users to Account     | come, Jerry. This is your Dashboard. Start here to view your courses, see your clinicians' compl | etion reports, or get star | irted enrolling users. |                                                      |
| Enroll Users in Course   | My Courses My Certificates Reports -                                                             |                            |                        | Add A Course                                         |
| Group Management         | Course overview                                                                                  |                            |                        |                                                      |
| Learning Plans           | All (except removed from view)      Corridor Proprietary Courses                                 | Due                        | Grado                  | l≟ Course name ▼ IIII List ▼                         |
| Log                      | CE - Elder Abuse: Assessment of the Patient in Home Care                                         | 12/15/2024                 | - 50% Complete         |                                                      |
| # Site home              | SERENITY NOW Home Health and Hospice<br>SERNO - December 2025 Webinar                            | Due:<br>-                  | Grade:<br>100.0 %      |                                                      |
| 🛗 Calendar               | SERENITY NOW Home Health and Hospice<br>SERNO - New Hitre Onboarding Checklist                   | Due:                       | Grade:<br>-            |                                                      |
| Private files            | SERENITY NOW Home Health and Hospice                                                             | Due:                       | Grade:                 |                                                      |
| re my courses >          | Shell 01 - Serenity Now                                                                          | -                          |                        |                                                      |
|                          | Describle second services                                                                        |                            |                        |                                                      |
|                          | Recently accessed courses                                                                        |                            |                        |                                                      |
|                          |                                                                                                  |                            |                        |                                                      |
| =                        | SERENITY NOW Home Health and Hospice<br>SERNO - December 2025 Webinar                            |                            |                        |                                                      |

### 3) Click Activate Suspended User

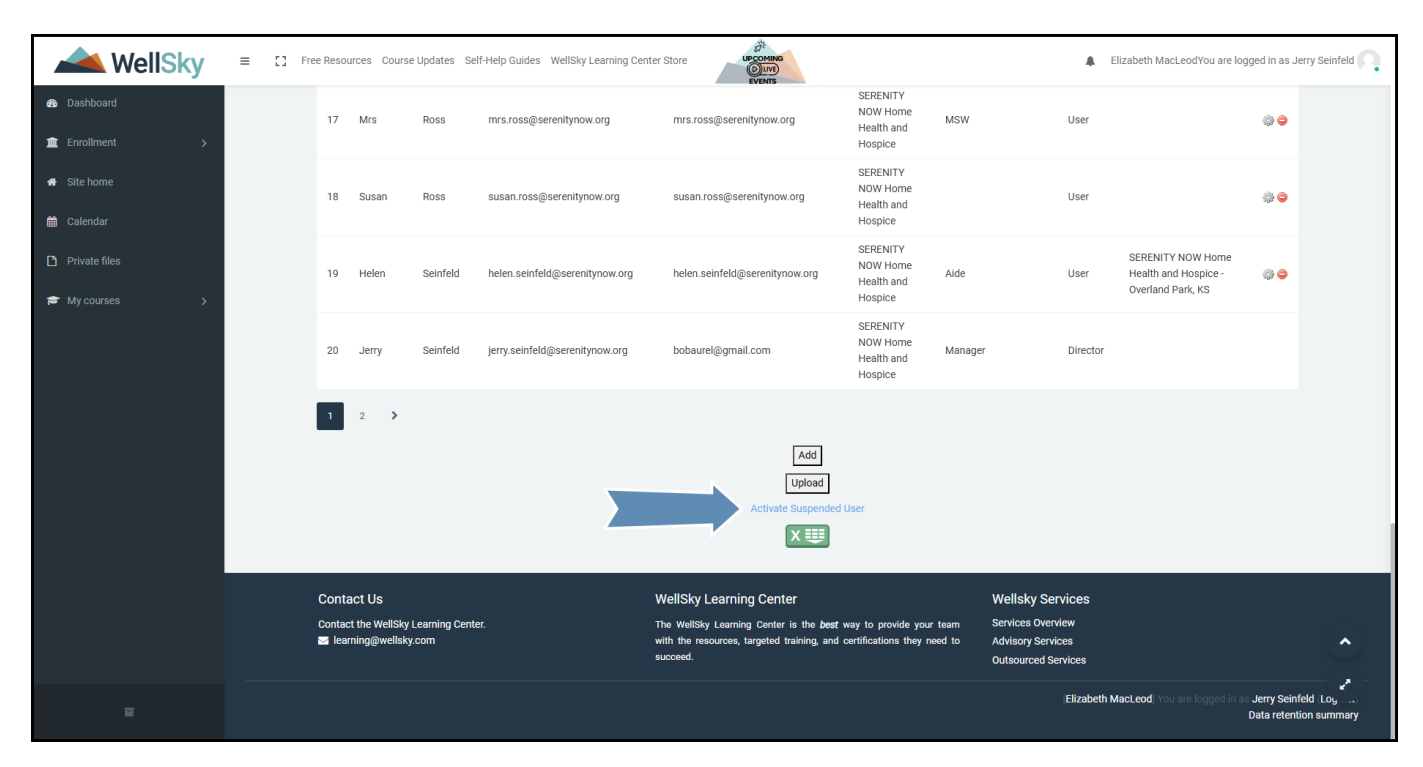

## 4) Click the green check mark icon to reactivate the suspended user account

| k WellSky                              | ≡ [] Free Resource  | S Course Updates                       | Self-Help Guides Well              | ISky Learning Center | r Store                                                                |                                                                                 |                                                                              | Llizabeth Mac       | .eodYou are logged in as Je                   | erry Seinfeld |
|----------------------------------------|---------------------|----------------------------------------|------------------------------------|----------------------|------------------------------------------------------------------------|---------------------------------------------------------------------------------|------------------------------------------------------------------------------|---------------------|-----------------------------------------------|---------------|
| Dashboard     Enrollment     Site home | WellSI<br>Dashboard | ky Learning                            | Center<br>t / Activate Suspended ( | User                 |                                                                        |                                                                                 |                                                                              |                     |                                               |               |
| 🛗 Calendar                             | Acti                | vate Sus                               | spended L                          | Jser                 |                                                                        |                                                                                 |                                                                              |                     |                                               |               |
| E My courses >                         | Search              | First name                             | Last name_                         | Email                |                                                                        | Agency                                                                          |                                                                              | Role                | Group                                         |               |
|                                        | 1                   | Carmela                                | Soprano                            | carmelasoprano       | @email.com                                                             | SERENITY NOW Home He                                                            | alth and Hospice                                                             | User                | °                                             |               |
|                                        |                     |                                        |                                    |                      |                                                                        |                                                                                 |                                                                              |                     |                                               |               |
|                                        |                     |                                        |                                    |                      |                                                                        |                                                                                 |                                                                              |                     |                                               |               |
|                                        |                     |                                        |                                    |                      |                                                                        |                                                                                 |                                                                              |                     |                                               | _             |
|                                        | Contact             | Us                                     |                                    | ١                    | WellSky Learning Cer                                                   | iter                                                                            | Wellsky Service                                                              | s                   |                                               |               |
|                                        | Contact th          | ne WellSky Learning (<br>g@wellsky.com | Center.                            | -<br>-<br>-          | The WellSky Learning Centw<br>with the resources, targeted<br>succeed. | er is the <i>best</i> way to provide you<br>training, and certifications they i | ur team Services Overview<br>need to Advisory Services<br>Outsourced Service | 5                   |                                               |               |
|                                        |                     |                                        |                                    |                      |                                                                        |                                                                                 | Eli                                                                          | zabeth MacLeod] You | are logged in as Jerry Seinfo<br>Data retenti | eld Loy       |

## 5) Click OK

| ** WellSky                                                                                |                                                                            | learning.wellsky.com says<br>Do you want to activate record?                                                                                 | Elizabeth MacLeodYou are logged in as Jerry Seinfeld                                                                   |
|-------------------------------------------------------------------------------------------|----------------------------------------------------------------------------|----------------------------------------------------------------------------------------------------|----------------------------------------------------------------------------------------------------|
| Dashboard     Enrollment     Site home                                                    | WellSky Learning Center<br>Dashboard / Quick enrollment / Activate Suspe   | nded User                                                                                                    |                                                                                                    |
| <ul> <li>Calendar</li> <li>Private files</li> <li> <i>P</i> My courses →      </li> </ul> | Activate Suspended                                                         | d User<br>Email Agency<br>carmelasoprano@email.com SERENITY NO                                                                               | Role Group<br>NOW Home Health and Hospice User ©                                                                       |
|                                                                                           | Contact Us<br>Contact the WellSky Learning Center.<br>Isarning@wellsky.com | WellSky Learning Center<br>The WellSky Learning Center is the best way to<br>with the resources, targeted training, and certific<br>succeed. | Wellsky Services to provide your team Services Overview fifications they need to Advisory Services Outsourced Services |
|                                                                                           |                                                                            |                                                                                                    | Elizabeth MacLeod, You are logged in al Jerry Seinfeld Log<br>Data retention summary                                   |